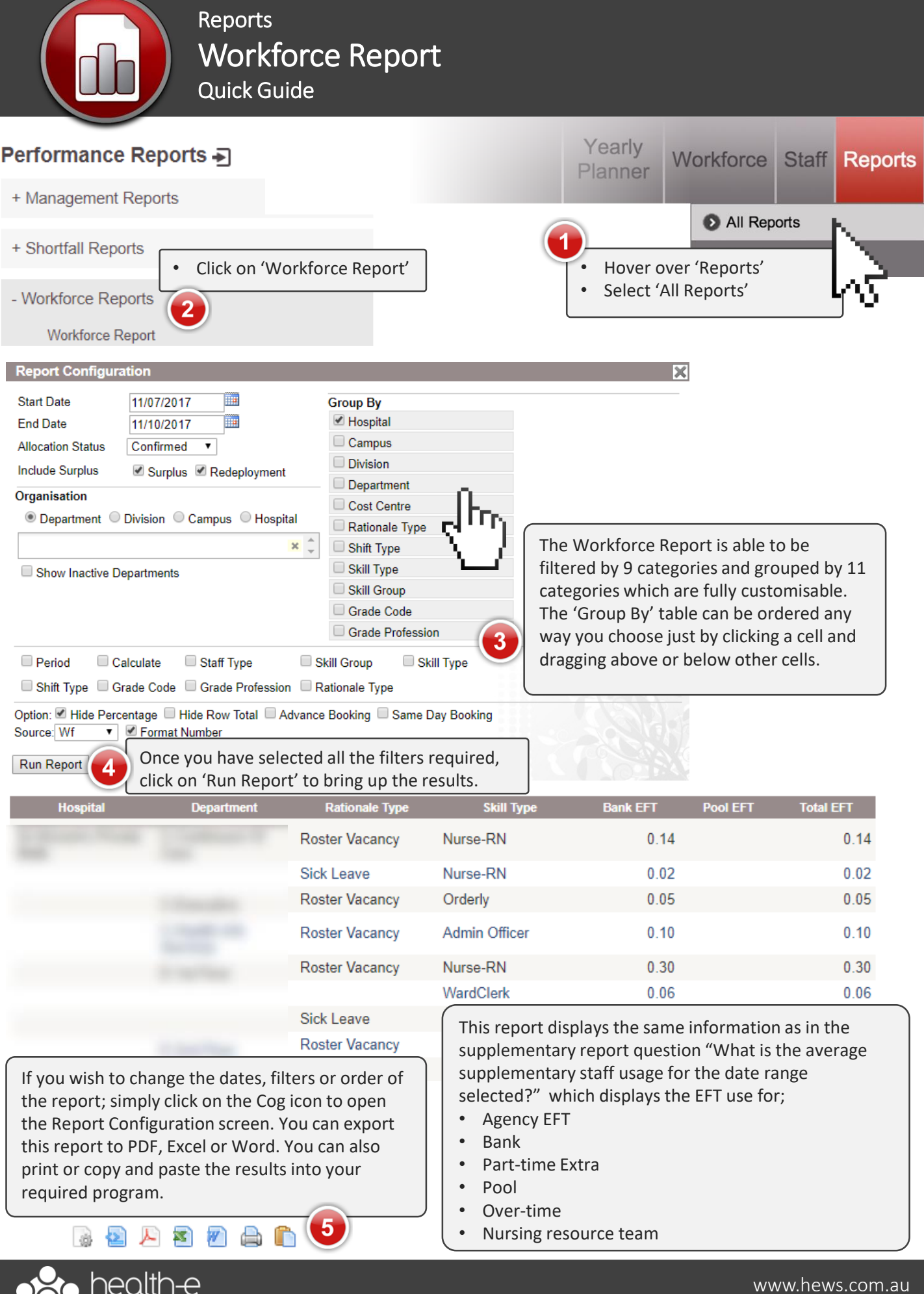

kforce solutions